## MC55 Lockdown (AppCenter)

#### WARNINGS:

This procedure will erase everything currently on the PDA. Sync all charges first.

# You must have the PDA cradled AND connected to AC power. If the power is interrupted during the Clean Boot process the PDA could be permanently disabled, requiring a factory reset.

It is recommended that you use My Mobiler to work on the PDA to avoid having to use the touch-screen when the device is cradled.

#### **Estimated time**

10-15 minutes including ORBITS install.

#### **Allowed programs**

ORBITS Clock and Alarms (needed to verify/change the time on the device) Connections (needed to add/verify the \*.mckesson.com/\* exception) System Info (needed to read the MAC address) Wi-Fi (needed to switch between Work/Internet) Wireless Configuration (needed to mount the wireless networks)

#### **Copy Files**

Cradle the PDA and connect with ActiveSync or WMDC depending on your PC's OS.

The required files are in the following folder:

\\FPS01\GROUPS\OrbitsPI\1 PROCEDURES\MC55 Lockdown\

They are also zipped together as MC55Lockdown.zip if you need to send them.

Open the folder or zip-file in one window and Mobile Device (My Computer/Mobile Device) in another.

Drag the two folders names Application and Temp from the source folder to 'My Windows Mobile-Based Device' in the Mobile Device window.

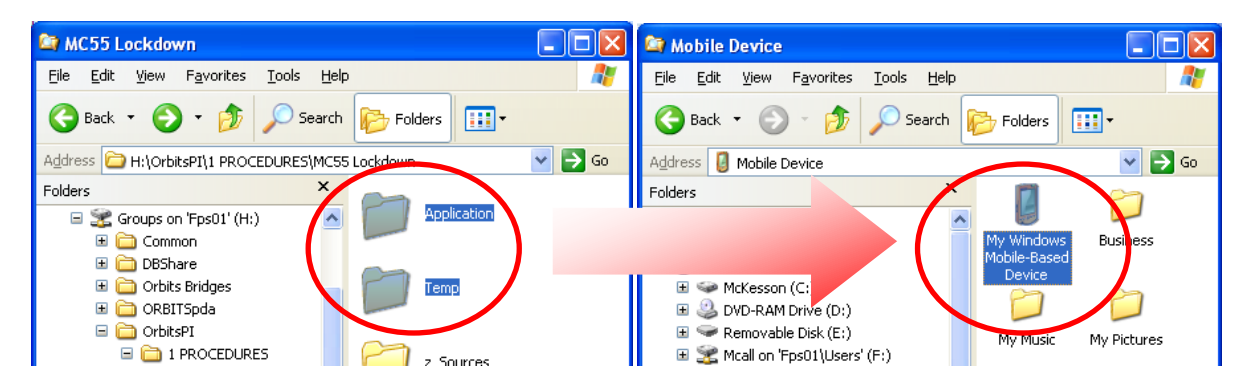

Click **OK** to the File Conversion message if you receive it, then **Yes to All** to the Confirm Folder Replace message:

| File Conversion                                                                                                    | Confirm Folder Replace                                                                                                    |
|----------------------------------------------------------------------------------------------------|----------------------------------------------------------------------------------------------------|
| Microsoft ActiveSync may need to convert files when synchronizing<br>between your mobile device and this desktop computer.<br>Note: A converted file might not contain all information found in the<br>original file. | This folder already contains a folder called 'Application'.<br>If the files in the existing folder have the same name as files in the<br>folder you are moving, do you want to replace the existing files? |
| OK Help                                                                                                    | Yes Yes to <u>A</u> ll <u>N</u> o Cancel                                                                                                    |

The files will then copy to the PDA.

| Copy & Convert to mobile device format |        |  |
|----------------------------------------|--------|--|
| <u>i</u>                               |        |  |
| AppCenter                              |        |  |
| Conversion (None)                      |        |  |
|                                        |        |  |
|                                        |        |  |
|                                        | Cancel |  |

#### **Installing AppCenter**

If ORBITS is open, exit it.

From the desktop tap the Windows logo, then scroll down to File Explorer.

Browse to **My Device**, **Temp** then double tap **AppCenter-PPC**... to run.

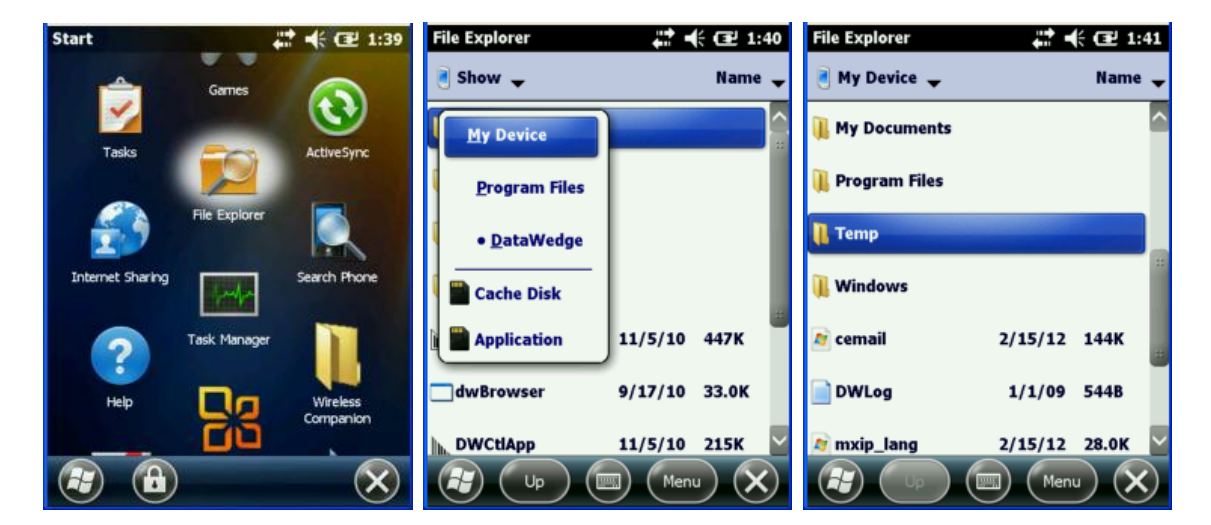

| File Explorer   | 42 4€ 02 1:41 |
|-----------------|---------------|
| 🦲 Temp 🚽        | Name 🕳        |
| 🔤 AppCenter-PPC | 2/15/12 443K  |
| a Cleanps       | 2/15/12 47B   |
| DWLog           | 1/1/09 544B   |
| DWStartupLog    | 2/15/12 5.39K |
| 🔊 Pkgs          | 2/15/12 13B   |
| StartUpdLdr     | 2/15/12 4.24K |
|                 |               |
|                 | Menu X        |

Choose \Application when prompted then click install. Click OK from the Successful Install page.

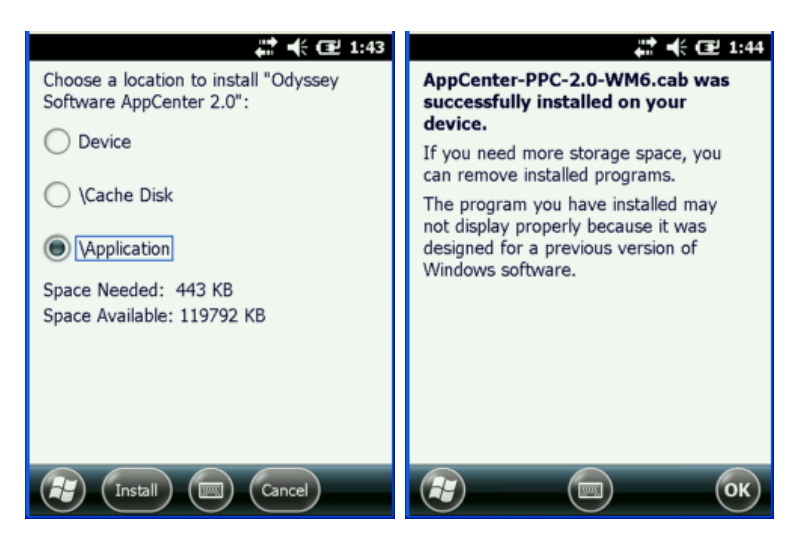

#### **Clean Boot**

# WARNING – this is the section where you can lock up the PDA. Keep the PDA on the cradle and connected to power.

From the Temp folder you are already in, run the **StartUpLdr** application on the PDA.

The Clean Boot will take around a minute to run, and the PDA will display the MC55A splash screen for an extended period.

Following that screen will be the orange Windows screen followed by:

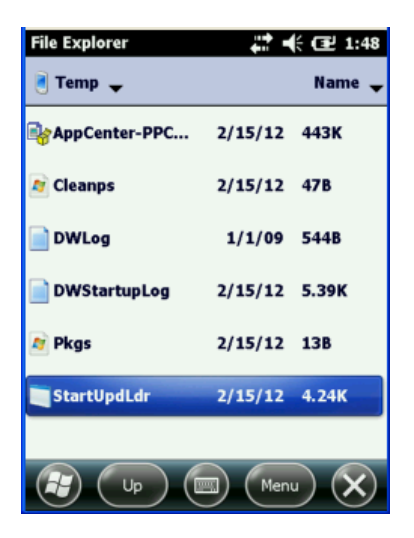

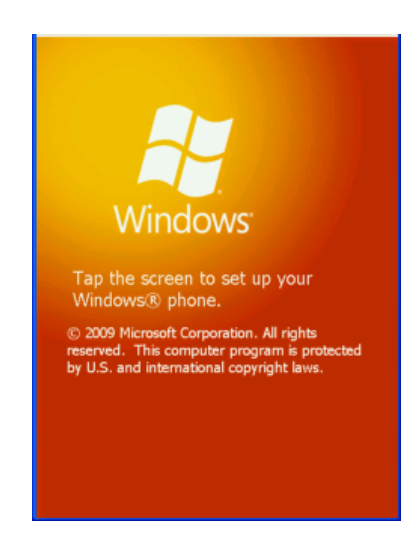

Tap the screen then Digitize the PDA by following the crosshair targets.

The PDA will now launch into AppCenter instead of the usual Windows desktop.

### If the screen freezes up and does not launch onto AppCenter. Hold down the center yellow button and red power button, to restart device

Run Clock & Alarms to verify and correct the PDA time.

| ORBITS - AppCenter 🏹 🛿 2/17/12 2:29p |             | 2/17/12 2:29p | Clock Alarms 🏠 🏹 🛿 11:00a |
|--------------------------------------|-------------|---------------|---------------------------|
| $\oplus$                             | 1           |               | Alarms 🕻 Time 🖒 Alarms    |
| Clock &                              | Connections | ORBITS        | Time Zone:                |
| Alamis                               |             |               | GMT-5 Eastern US          |
| Svstem Info                          | Wi-Fi       | Wireless      | Date:                     |
| 0,00011110                           |             | Launch        | 2 / 15 /2012 🗸 🗸          |
|                                      |             |               | Time:                     |
|                                      |             |               | 1 : 00 : 37 PM 🔺 🔻        |
|                                      |             |               |                           |
|                                      |             |               |                           |
|                                      | out         | Tools         |                           |

Install ORBITS prerequisites, followed by ORBITS using the normal procedures, then run ORBITS and provision the device:

| ORBITS - AppCenter 7 2/15/12 1:37p   | Orbits                                                                                                    | KBack Orbits                        |
|--------------------------------------|----------------------------------------------------------------------------------------------------|-------------------------------------|
| 🗁 🙆 🌄                                | Provision Device                                                                                                    | Synchronize                         |
| Clock & ORBITS System Info<br>Alarms | Asset Tag: 18772                                                                                                    | Sync status:                        |
| <b>.</b>                             | Server Url:                                                                                                    | Synchronizing Configuration 0% 100% |
| Wireless<br>Configurati              | Proxy                                                                                                    |                                     |
|                                      | Sync on save                                                                                                    | Sync                                |
|                                      | Save         Cancel           123         1         2         3         4         5         6         7         8         9         0         -         = | Full Re-sync                        |
|                                      | Tab q w e r t y u i o p []         CAP a s d f g h j k l ;         Shift z x c v b n m , /                                                                | Stop                                |
| About Tools                          |                                                                                                    | Enable Auto Sync                    |